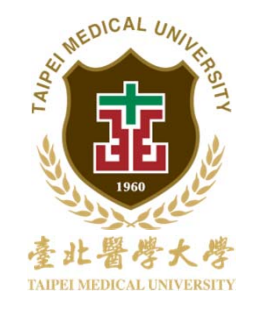

財 產 系 統

### 保管組 製作 101.08.17

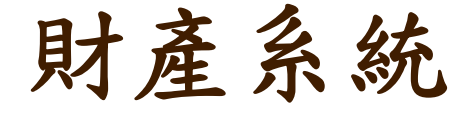

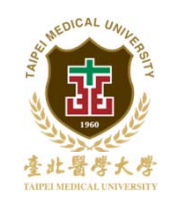

#### 或樸·闢懷·卓越·創新

# 財產驗收作業說明 財產異動操作說明 財產減損操作說明

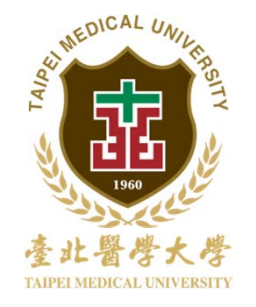

### 財產驗收操作說明

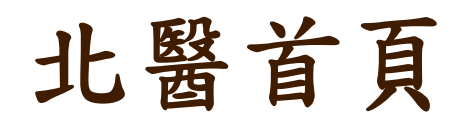

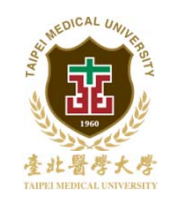

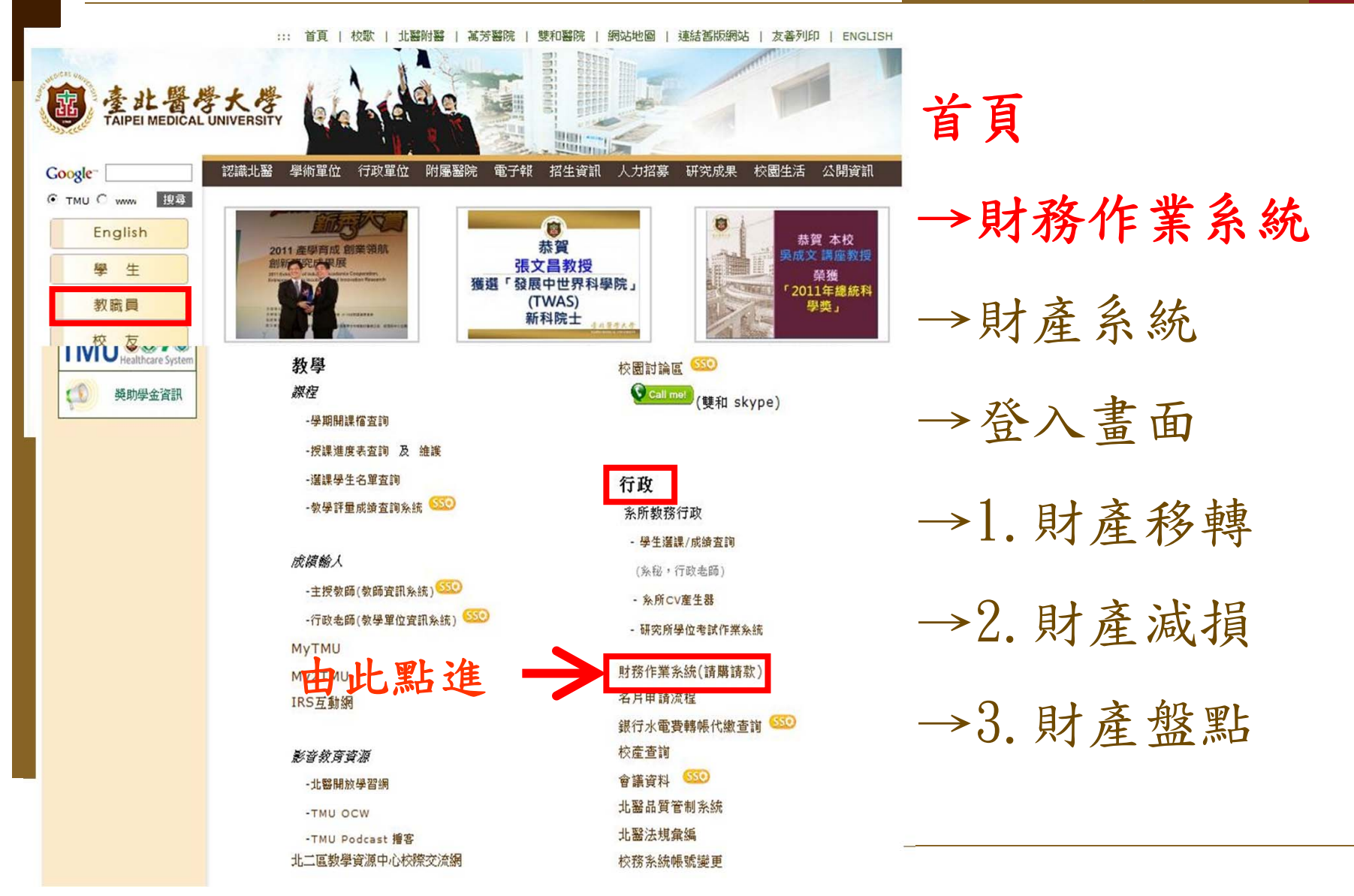

財產系統

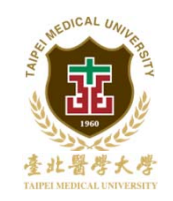

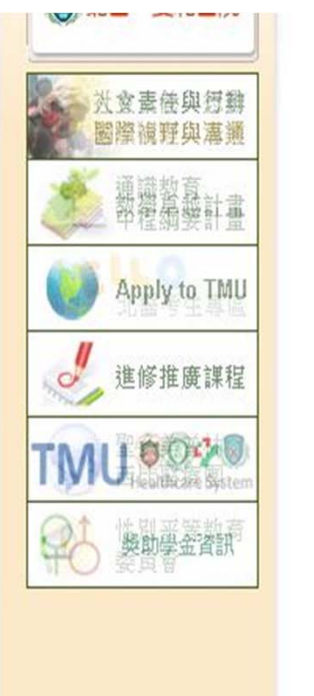

|                                                                    | 首頁           |
|--------------------------------------------------------------------|--------------|
| 總務業務                                                               |              |
| 採購系統 免 查請購、可經行請款項目                                                 | →財;          |
| <ul> <li>自行採購:申請、經辦、驗收、結案</li> </ul>                               |              |
| <ul> <li>一般採購:申請、次預算會簽、到貨點收、功能驗收、驗收審核</li> <li>採購變更申請作業</li> </ul> | →財           |
| <sup>財產系統</sup> 點此進入                                               | •            |
| <ul> <li>財產移轉申請、查詢作業</li> </ul>                                    | →登           |
| <ul> <li>財產減損申請、查詢作業</li> </ul>                                    | E.           |
| <ul> <li>財產盤點表查詢作業</li> </ul>                                      |              |
| • 財產清冊列印作業                                                         | 1            |
| 出納系統                                                               | <u> </u>     |
| • 零用金借用申請作業                                                        | -            |
| • 所得暨代扣所得稅扣繳明細查詢                                                   | →2 <b>.</b>  |
| 减免系統                                                               |              |
| • 就學減免申請作業                                                         | → <u>3</u> . |

99年3月25日財務作業系統執行說明會簡報 🚨

-> 財務作業系統

→財產系統

→登入畫面

→1. 財產移轉

→2. 財產減損

→3. 財產盤點

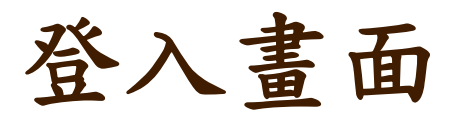

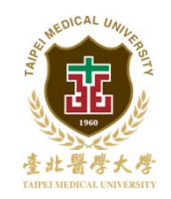

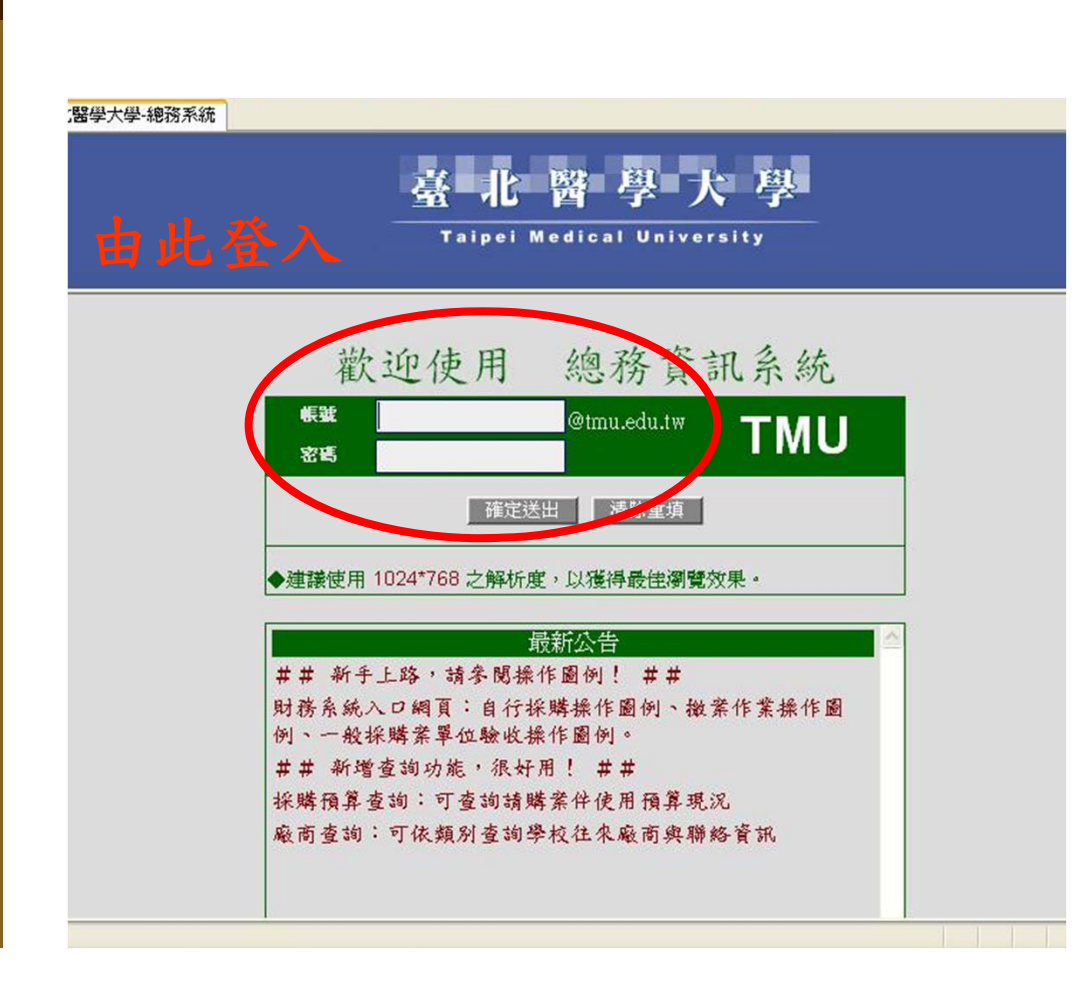

首頁 →財務作業系統 →財產系統 →登入畫面 →1.財產移轉 →2. 財產減損 →3. 財產盤點

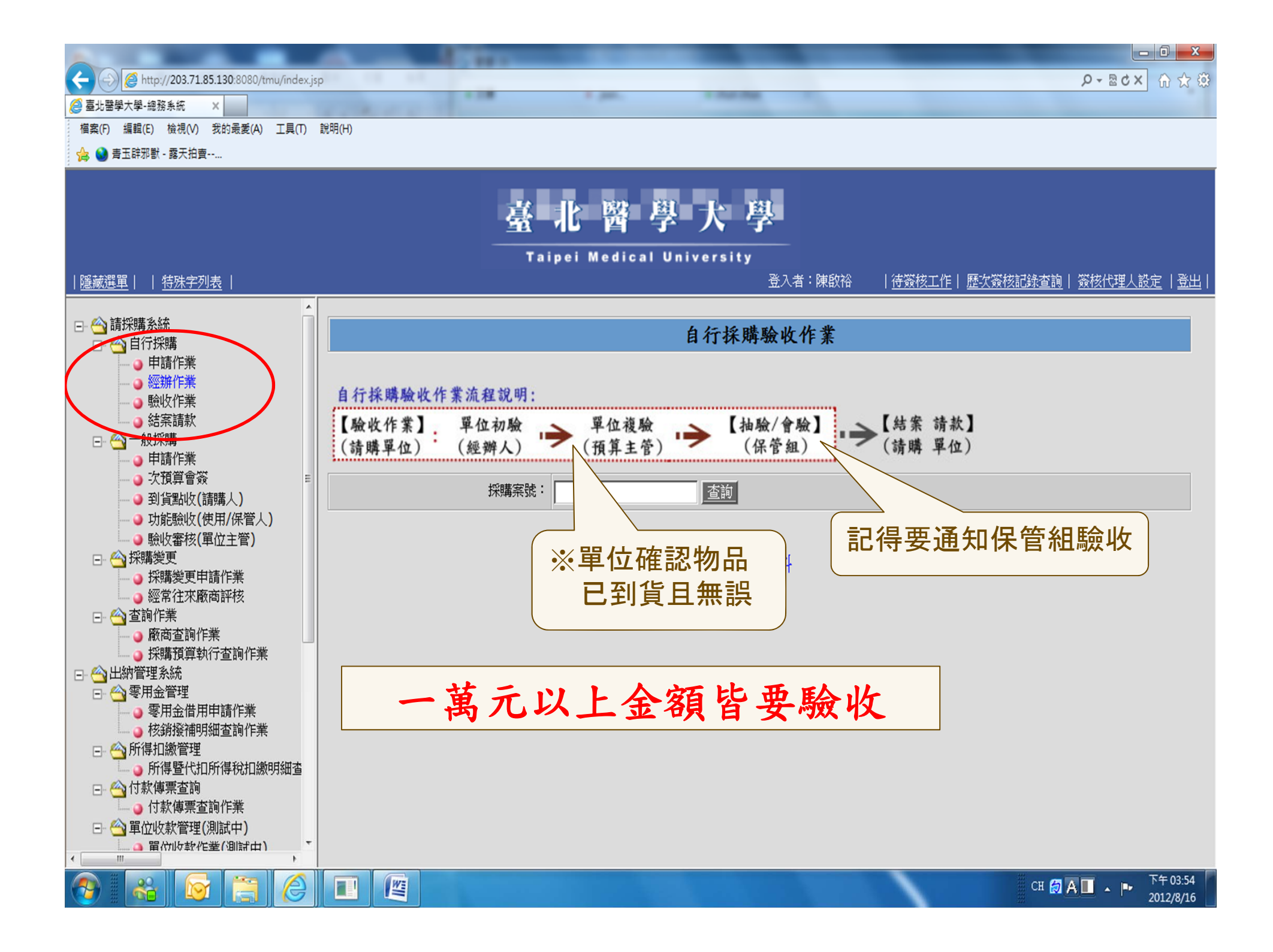

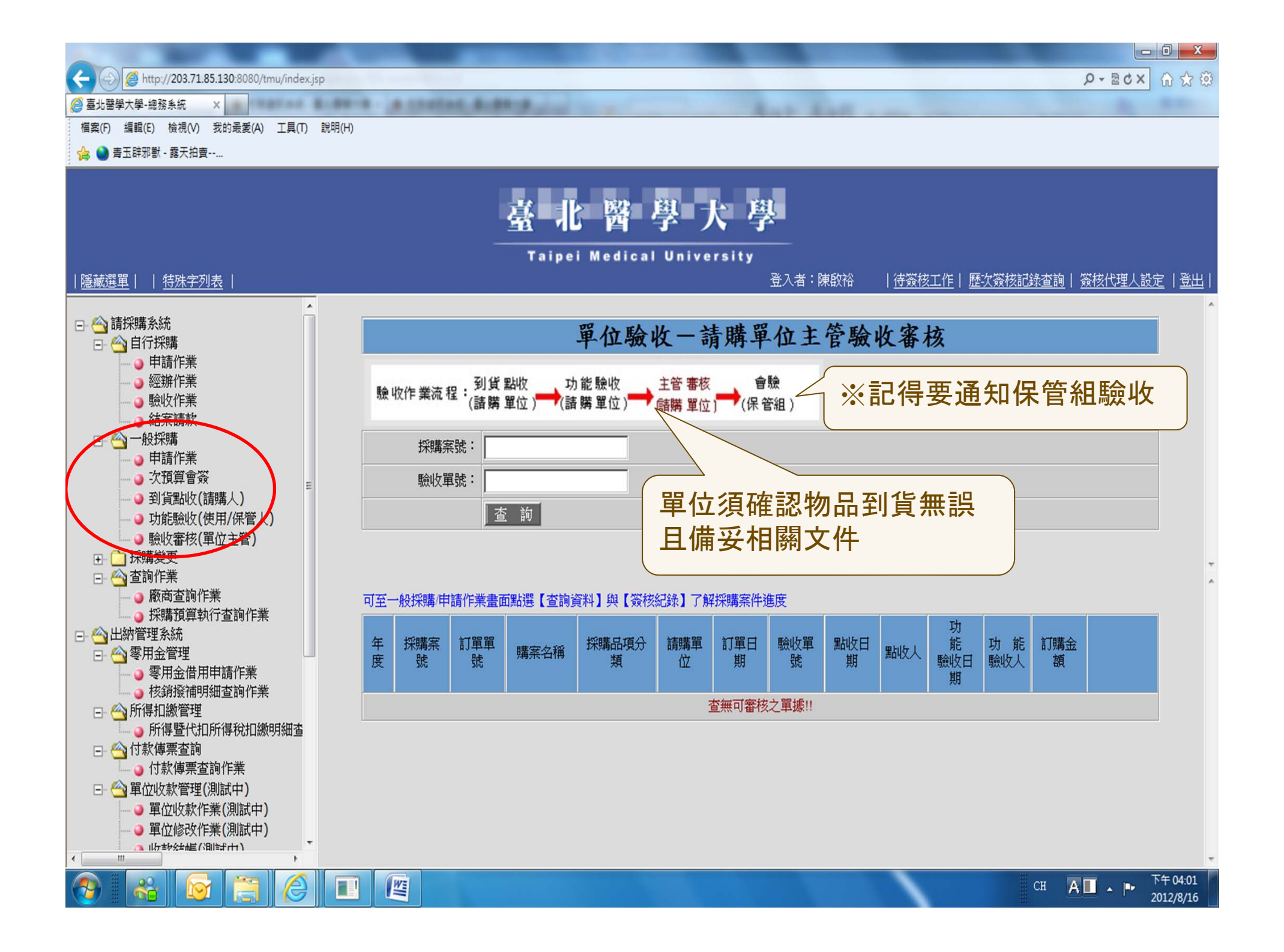

| 採購單號: 1000210669                                                                                                    | 年度: 100                               | 分機: 2351                            |  |  |  |  |
|----------------------------------------------------------------------------------------------------|---------------------------------------|-------------------------------------|--|--|--|--|
| 採購名稱: 游泳池排氣改善工程                                                                                                    |                                       |                                     |  |  |  |  |
| 請購單位: 營繕組                                                                                                    | 立案日期: 100/12/16                       | 收件日期: 100/12/23                     |  |  |  |  |
| 採購類別: 一般採購(10萬以上)                                                                                                    |                                       | 估金額:NT\$ 160,000                    |  |  |  |  |
|                                                                                                    |                                       |                                     |  |  |  |  |
| 採購等級: 事務組經辦(10-30萬)                                                                                                    |                                       | 機電設施                                |  |  |  |  |
| 請購請說明:                                                                                                    |                                       |                                     |  |  |  |  |
| - 預賀資料                                                                                                    |                                       |                                     |  |  |  |  |
| 主預算來源:臺北醫學大學                                                                                                    | 預算編號: 00C0305008                      | 預算會科: 513302                        |  |  |  |  |
| 預算主持人:                                                                                                    | 申請預算: 150,000                         |                                     |  |  |  |  |
|                                                                                                    |                                       |                                     |  |  |  |  |
| 無次預算                                                                                                    |                                       |                                     |  |  |  |  |
|                                                                                                    |                                       |                                     |  |  |  |  |
| - 採購經辦紀錄                                                                                                    |                                       |                                     |  |  |  |  |
| 標號: TMU100-137                                                                                                    | 成交金額(含稅): 150,000                     | 本案經 100 學年度                         |  |  |  |  |
| 成交廠商: 弘昌消防工程顧問股份                                                                                                    | 有限公司                                  |                                     |  |  |  |  |
| 法社:本案由弘昌消防工程顧問股                                                                                                    | 份有限公司以新台幣壹拾伍萬元整得標承攬。                  | 第 9 次曾議記録通過                         |  |  |  |  |
|                                                                                                    | <u>资 核 纪 录</u>                        |                                     |  |  |  |  |
|                                                                                                    | → 購 <u> </u>                          |                                     |  |  |  |  |
| 日期 讃 100/12/16 16:29 請 100/12/20 13:5                                                                                                    | 8 請 100/12/21 09:41 請 100/12/23 09:30 | 請 100/12/23 09:57 決 100/12/29 14:44 |  |  |  |  |
|                                                                                                    |                                       |                                     |  |  |  |  |
|                                                                                                    | 會                                     | <b>會</b>                            |  |  |  |  |
| 1997 - 1997 - 19 |                                       |                                     |  |  |  |  |
|                                                                                                    |                                       |                                     |  |  |  |  |
| [待發] [林角沂] [5長済泉]<br>[[                                                                                                    |                                       |                                     |  |  |  |  |
| 職稱  抵   副總務長   抵                                                                                                    |                                       |                                     |  |  |  |  |
| 姓名 構 趙達愷 購 陳啟裕                                                                                                    |                                       |                                     |  |  |  |  |
| 日期 次 100/12/29 15:00 次 100/12/29 17:21                                                                                                    | 200/12/29 17:52<br>花卉                 |                                     |  |  |  |  |
|                                                                                                    |                                       |                                     |  |  |  |  |
| 意見                                                                                                    |                                       |                                     |  |  |  |  |
|                                                                                                    |                                       |                                     |  |  |  |  |
| 存簽 陳啟裕 日清泉                                                                                                    | AF_END                                |                                     |  |  |  |  |
| 驗收約錄(合格)                                                                                                    |                                       |                                     |  |  |  |  |
| 到貢點收(請購人) 功能驗收(使用/                                                                                                    | 裕氏) 申購單位主管                            | 保管組                                 |  |  |  |  |
| 蕭世長 蕭世長<br>101/01/11 会校 101/01/31 ·                                                                                                    | 林育沂<br>今校 101/01/31 今校                | <u>江金蘭 曾驗</u><br>101/03/06 合格       |  |  |  |  |
| 行合請採購規格・                                                                                                    | 功能驗                                   |                                     |  |  |  |  |
| 收合格。                                                                                                    |                                       |                                     |  |  |  |  |
| <b>射编資料</b> (本請購驗收紀錄得                                                                                                    | 兼具財產增加單功能)                            |                                     |  |  |  |  |
|                                                                                                    |                                       |                                     |  |  |  |  |
| 民4 EE 8 画 5 元:2-2-7-67                                                                                                    |                                       |                                     |  |  |  |  |

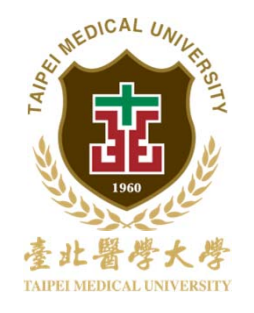

### ● 財產驗收作業提醒

### 誠樸·関懷·卓越·創新

時有發現單位於請購立案後,在設備物品未到 貨情況,就隨即線上點簽到貨驗收/功能驗收/單位 主管簽核,導致後端實際驗收作業無法完成。

為杜絕無犯意或不清楚採購/驗收程序之新進同 仁誤簽,自98.11.01起,驗收作業系統已增加 『退 件』功能,若有上述「設備物品未到貨即申請驗收 」情況,保管組將依規定執行『退件』,若有不便 之處,敬請 見諒。

請各位師長同仁們遵依規定,於設備物品到貨後,再執行到貨點收/功能驗收之簽核,謝謝。

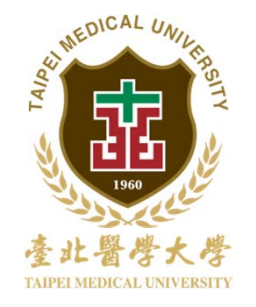

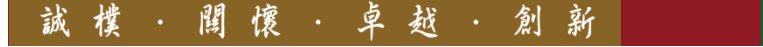

## 財產異動操作說明

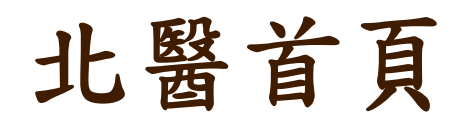

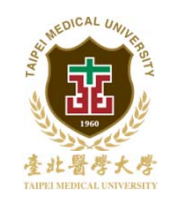

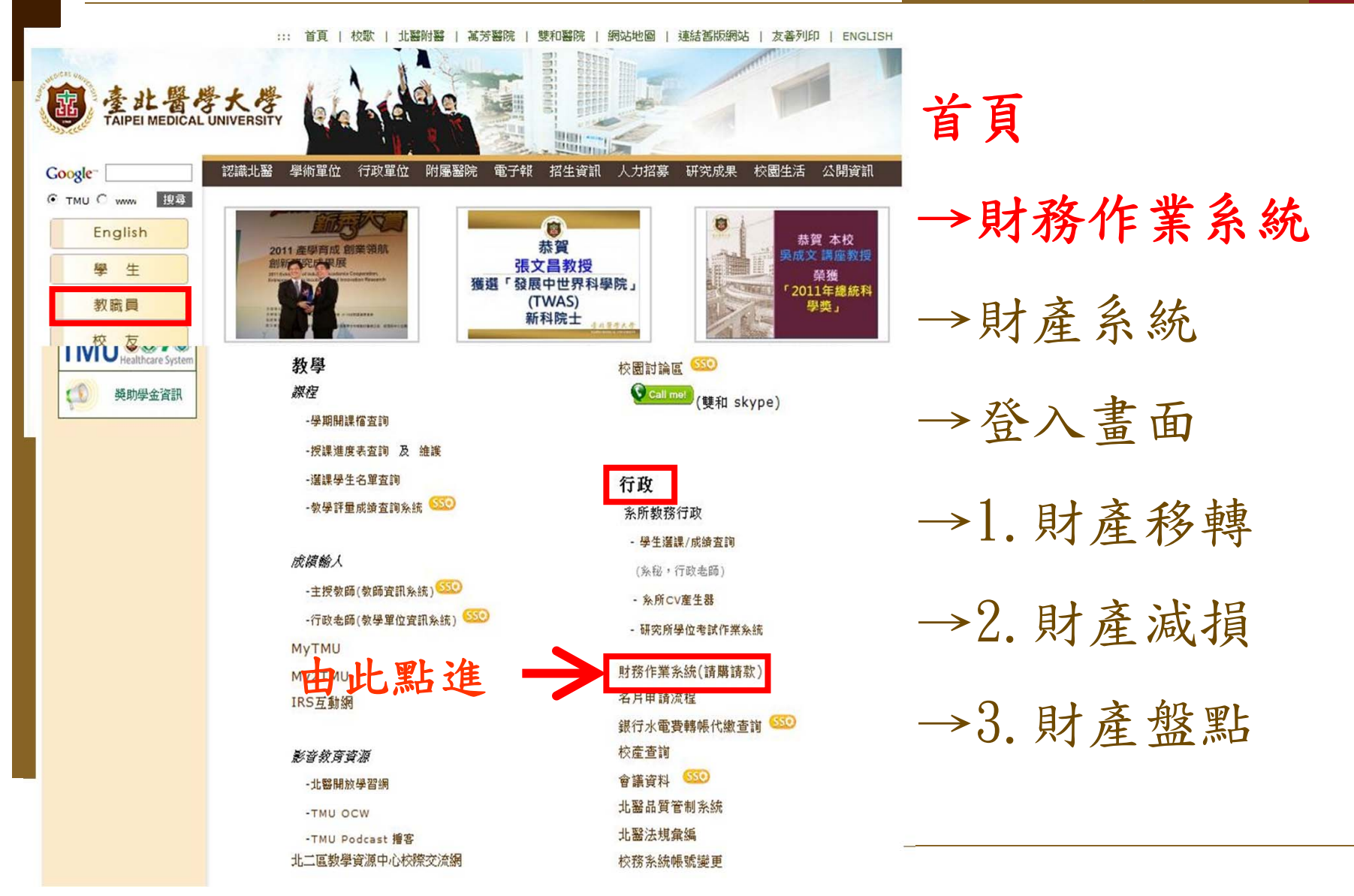

財產系統

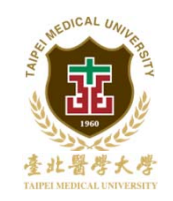

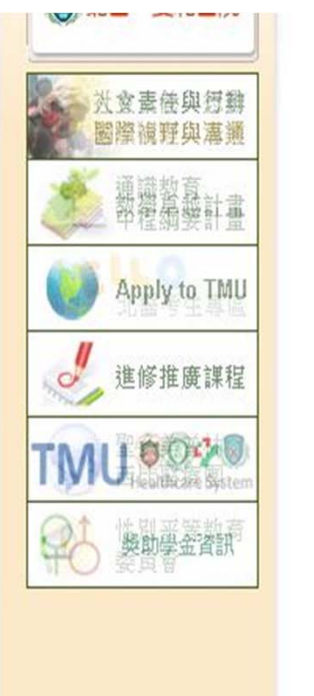

|                                                                    | 首頁           |
|--------------------------------------------------------------------|--------------|
| 總務業務                                                               |              |
| 採購系統 免 查請購、可經行請款項目                                                 | →財;          |
| <ul> <li>自行採購:申請、經辦、驗收、結案</li> </ul>                               |              |
| <ul> <li>一般採購:申請、次預算會簽、到貨點收、功能驗收、驗收審核</li> <li>採購變更申請作業</li> </ul> | →財           |
| <sup>財產系統</sup> 點此進入                                               | •            |
| <ul> <li>財產移轉申請、查詢作業</li> </ul>                                    | →登           |
| <ul> <li>財產減損申請、查詢作業</li> </ul>                                    | E.           |
| <ul> <li>財產盤點表查詢作業</li> </ul>                                      |              |
| • 財產清冊列印作業                                                         | 1            |
| 出納系統                                                               | <u> </u>     |
| • 零用金借用申請作業                                                        | -            |
| • 所得暨代扣所得稅扣繳明細查詢                                                   | →2 <b>.</b>  |
| 减免系統                                                               |              |
| • 就學減免申請作業                                                         | → <u>3</u> . |

99年3月25日財務作業系統執行說明會簡報 🚨

-> 財務作業系統

→財產系統

→登入畫面

→1. 財產移轉

→2. 財產減損

→3. 財產盤點

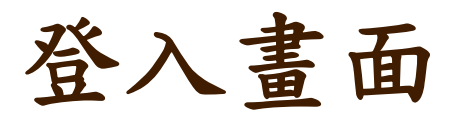

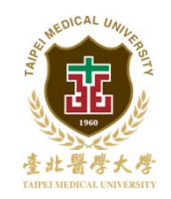

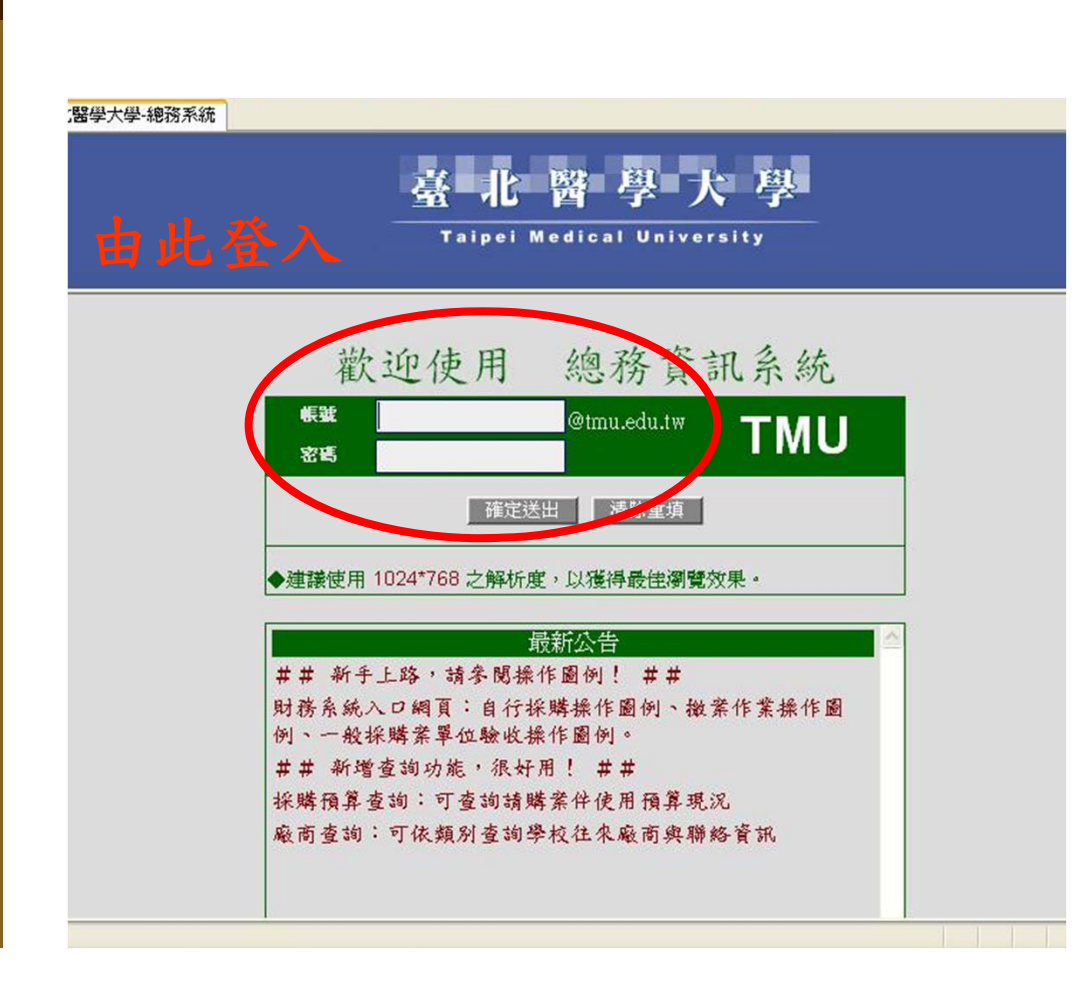

首頁 →財務作業系統 →財產系統 →登入畫面 →1.財產移轉 →2. 財產減損 →3. 財產盤點

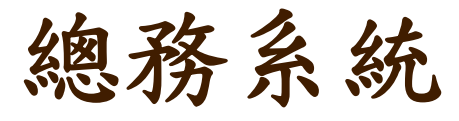

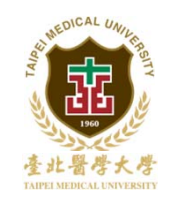

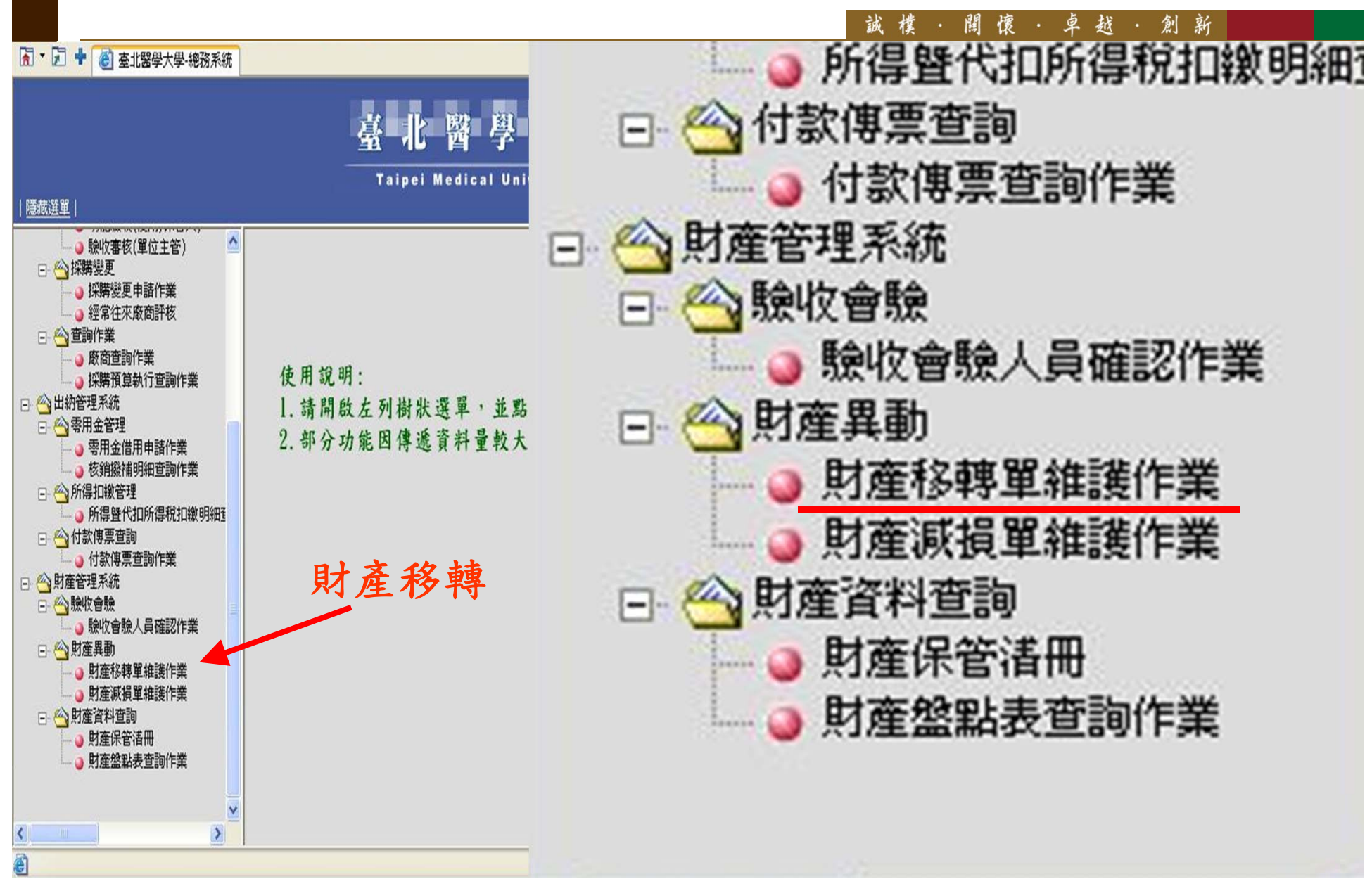

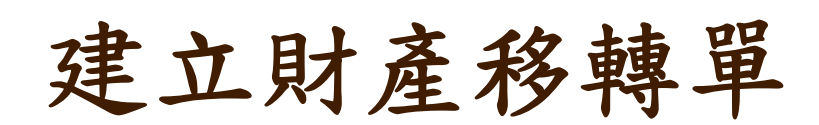

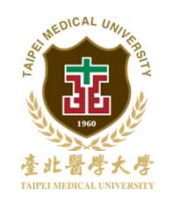

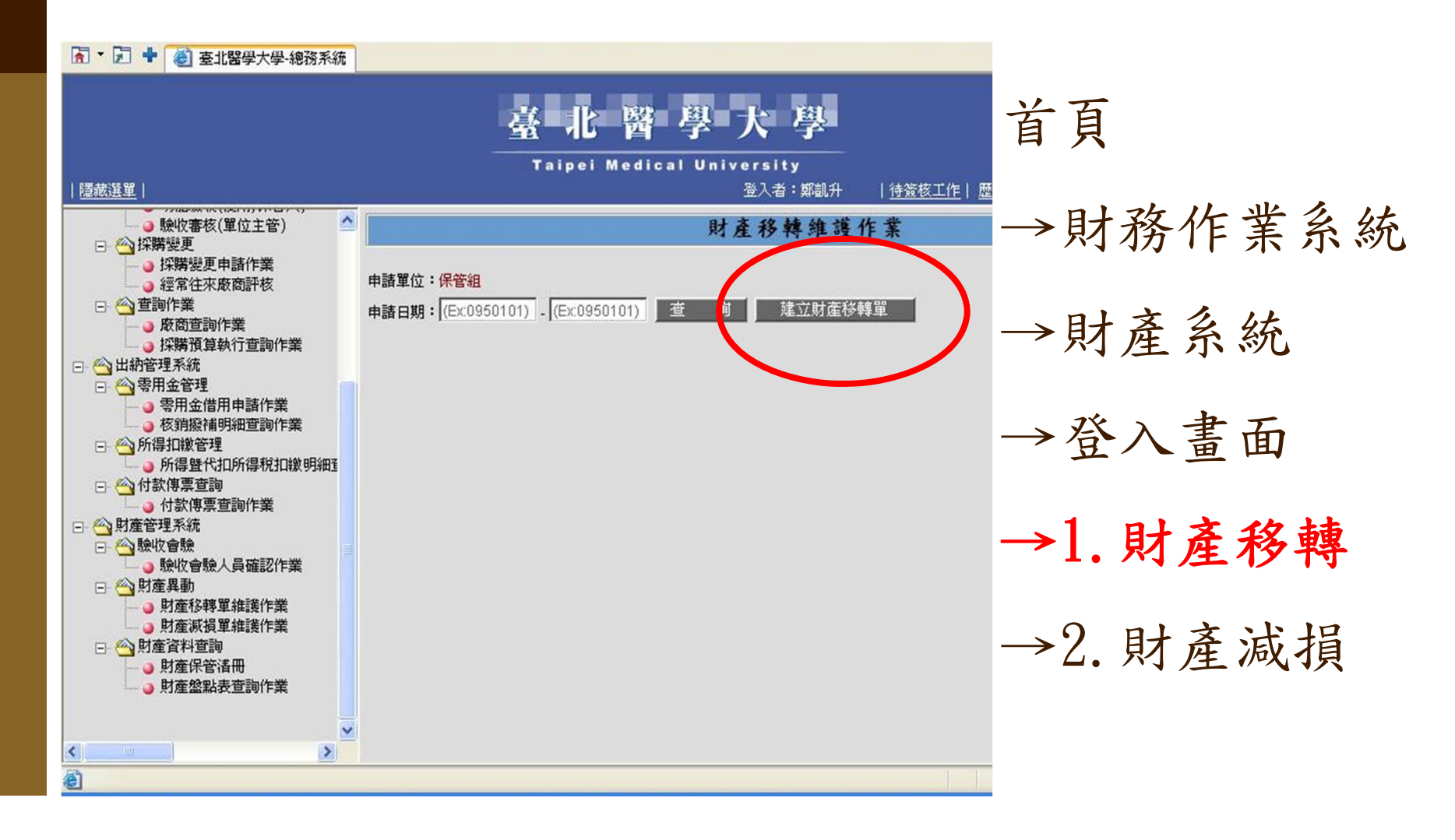

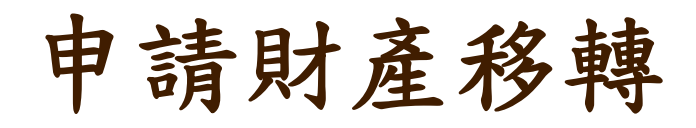

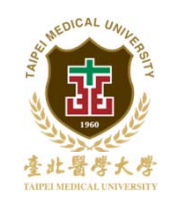

ि ▼ 🔽 🕈 🙋 臺北醫學大學-總務系統

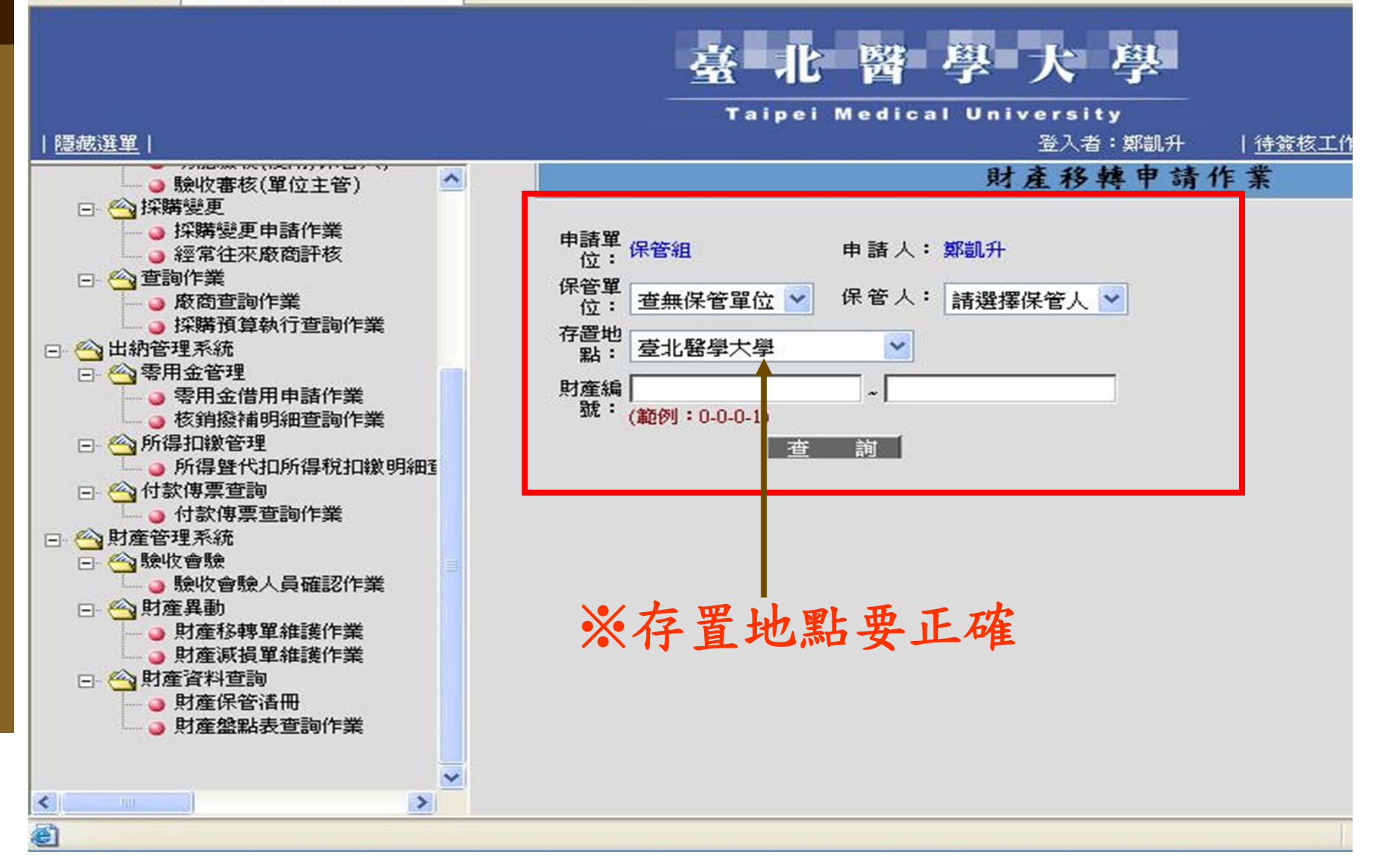

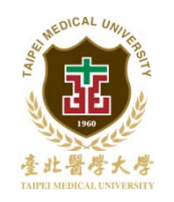

### 申請財產移轉

| Explorer  |           |           |               |                    |                  |           |                       |               |          |                | -  |
|-----------|-----------|-----------|---------------|--------------------|------------------|-----------|-----------------------|---------------|----------|----------------|----|
| (T) 說明(   | H)        |           |               |                    |                  |           |                       |               |          |                |    |
| 搜尋 🥎      | 我的最愛      | 0         | •             |                    |                  |           |                       |               |          |                |    |
|           |           |           |               |                    |                  |           |                       |               |          | <b>~</b>       | 移  |
| -         | 🐵 🔸 🍕     | • 🛧 I     | 找的最愛 ▼        | 🕐 電腦安全             | 🎉 Spaces         | •         | (1)                   | • 🎎 (23       | ) • 🖬 🖻  | 允許 👻           | 5  |
|           | 4         | 北         | 醫弓            | 大                  | 學                |           |                       |               |          |                |    |
|           |           | aipei     | Medical       | University<br>登入者: | <b>y</b><br>:鄭凱升 | <u>待簽</u> | 核工作                   | 歴次簽核          | <u> </u> | 该核代理人          | 設方 |
|           |           |           |               | 財產移轉               | 專申請伯             | 乍 選       | 擇移                    | 入單位           | 、保管人     | 及地點            | i  |
| 申請單<br>位: | 保管組       |           | 申請人:鄭         | 凱升                 | 54:58+           | 240 J 88  | 1. <del>1.1.</del>    |               |          | $\overline{}$  |    |
| 保管單位:     | 保管組       | ~         | 保管人: 奠        | 8凱升 🔰              | 移入單              |           | え<br>管組               |               |          | ~              |    |
| 存置地 野:    | 醫學綜合プ     | 大樓後棟      | IF 🔽          | (                  | 新保管              | 人:江会      | 主關                    | ~             |          |                |    |
| 財産編       |           |           |               |                    | 移入地              | 點:醫學      | 影综合之                  | 大樓後棟_         | 1F 💌     |                |    |
| 號:        | (範例:0-0-0 | 0-1)      |               | ,                  |                  |           |                       | 申請移輸          | 達        |                |    |
| ※請先選      | 取申請移轉的    | り財産明細     | 項目。※          | 選取移入地點及            | 移入單位後            | 再按申請      | 制造甲等的                 | 1             | a ◆ 共i   | 計 1 筆          | 資料 |
|           | 財產編號      | 購置日<br>期  | 財產名稱          | 型號                 | 1                | 位單        | 價 :                   | 存置地點          | 保管單位     | 保管人            |    |
| 2-1       | 5-1502    | 096/07/12 | 桌上型電腦升<br>級配備 | RAM:1GB            |                  | 组 19      | ,000 <mark>智</mark> 機 | 學綜合大<br>後棟_1F | 保管組      | <b>鄭凱</b><br>升 |    |
|           |           |           | 1.6           |                    |                  |           |                       |               |          |                |    |
|           |           | 世 12      | ある ムム イン      |                    |                  |           |                       |               |          |                |    |

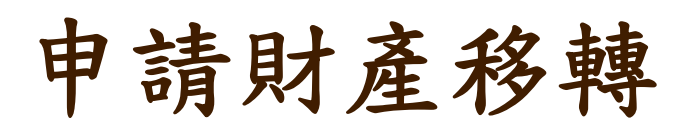

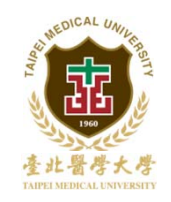

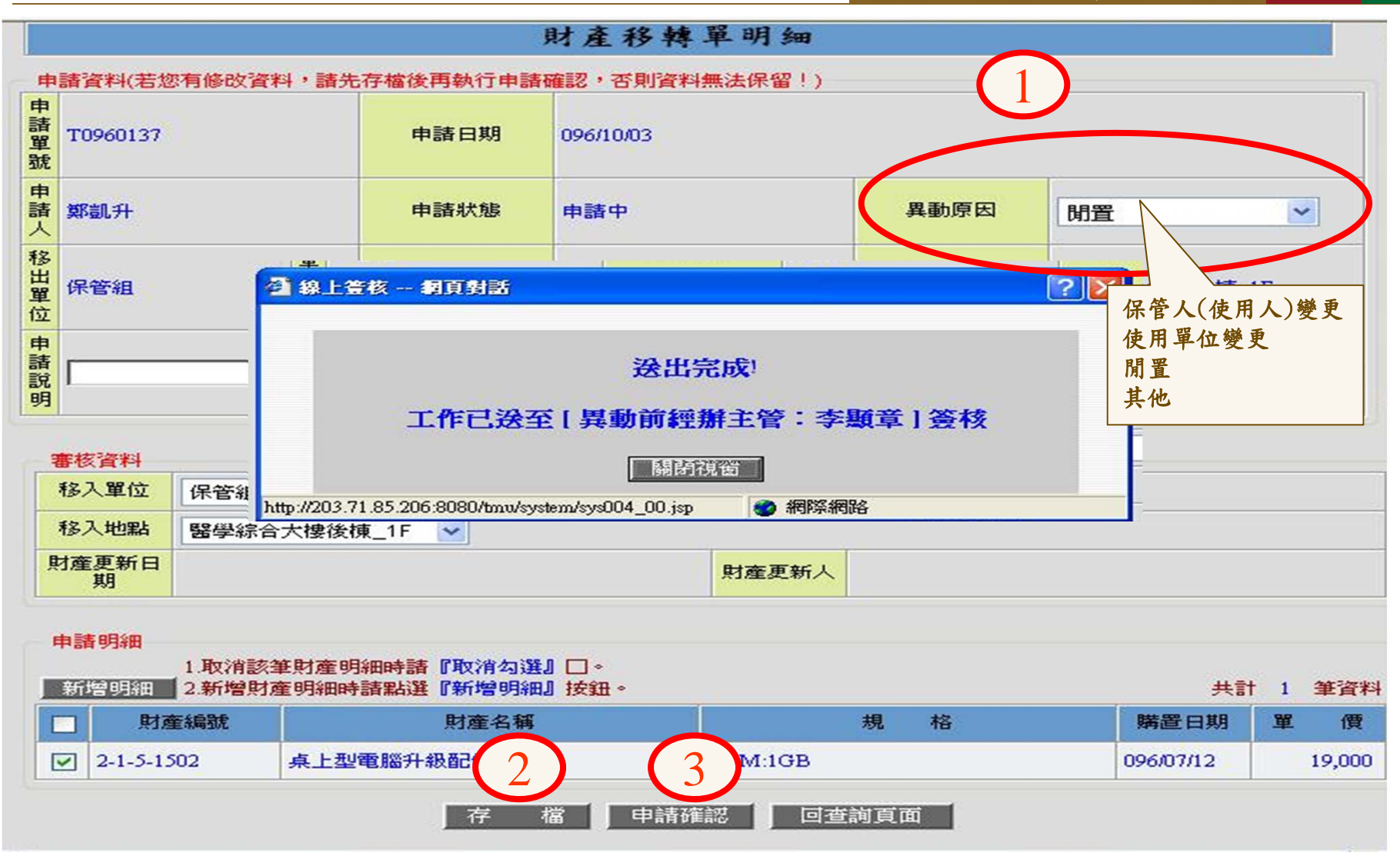

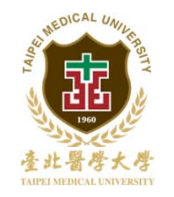

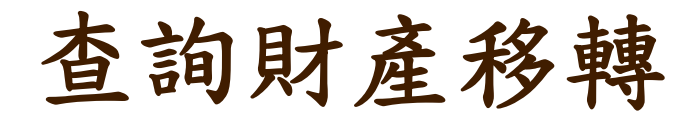

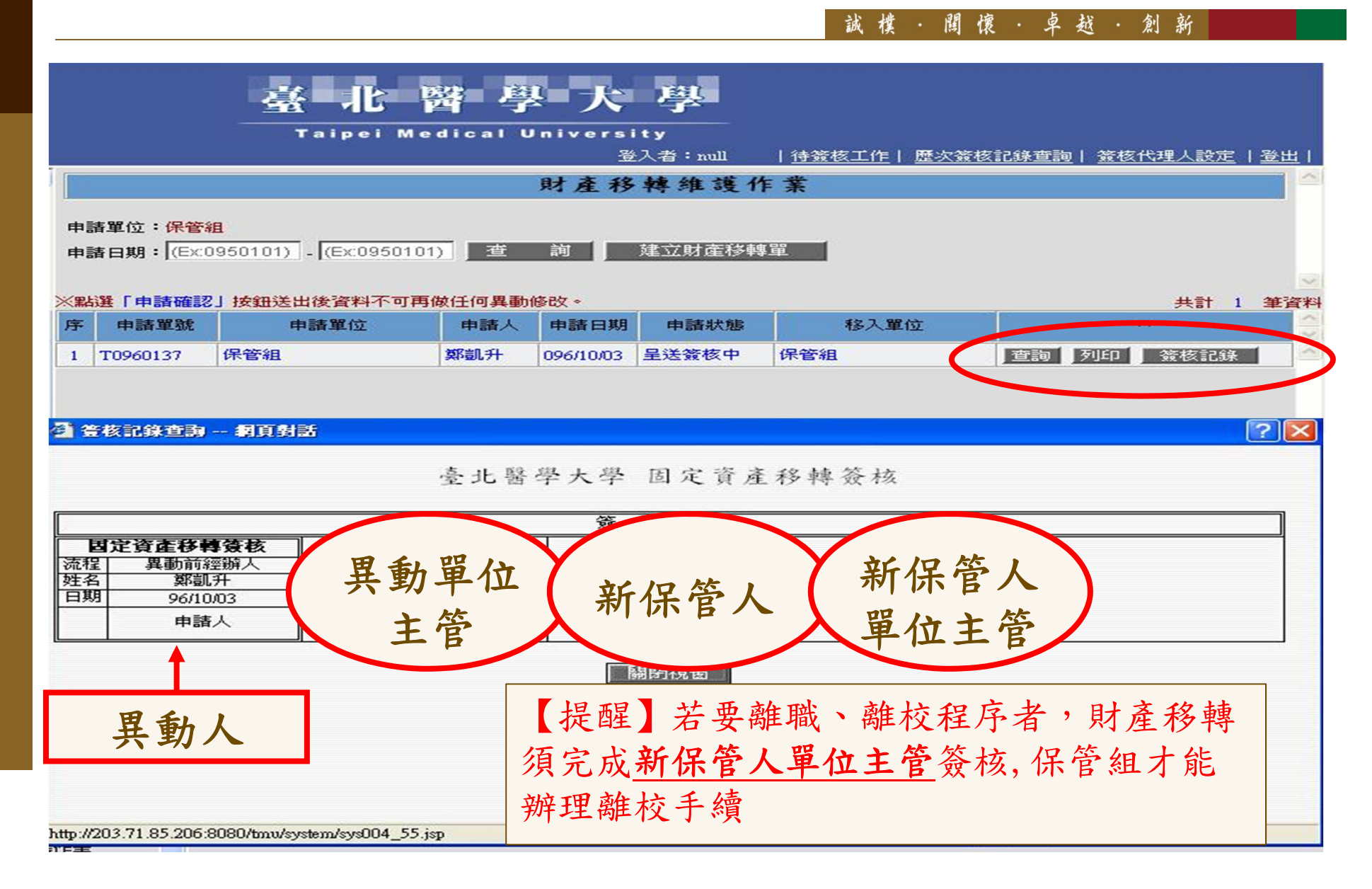

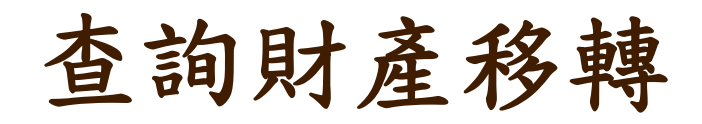

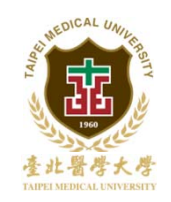

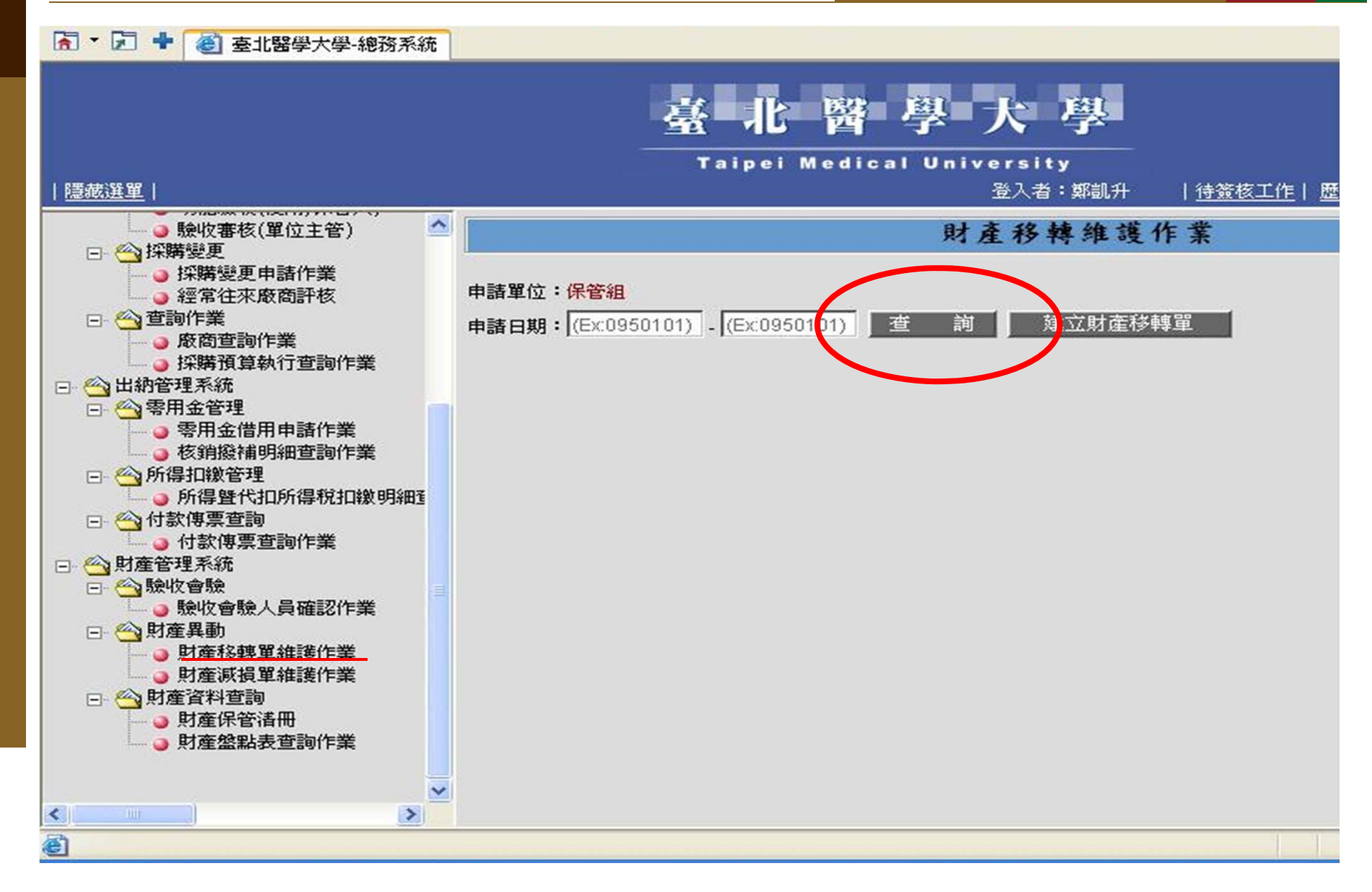

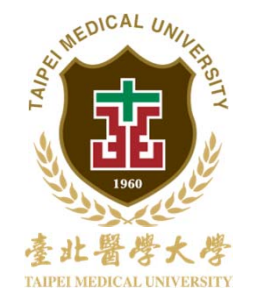

# 財產減損操作說明

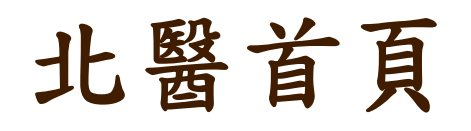

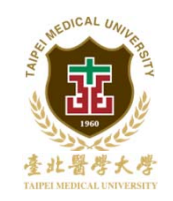

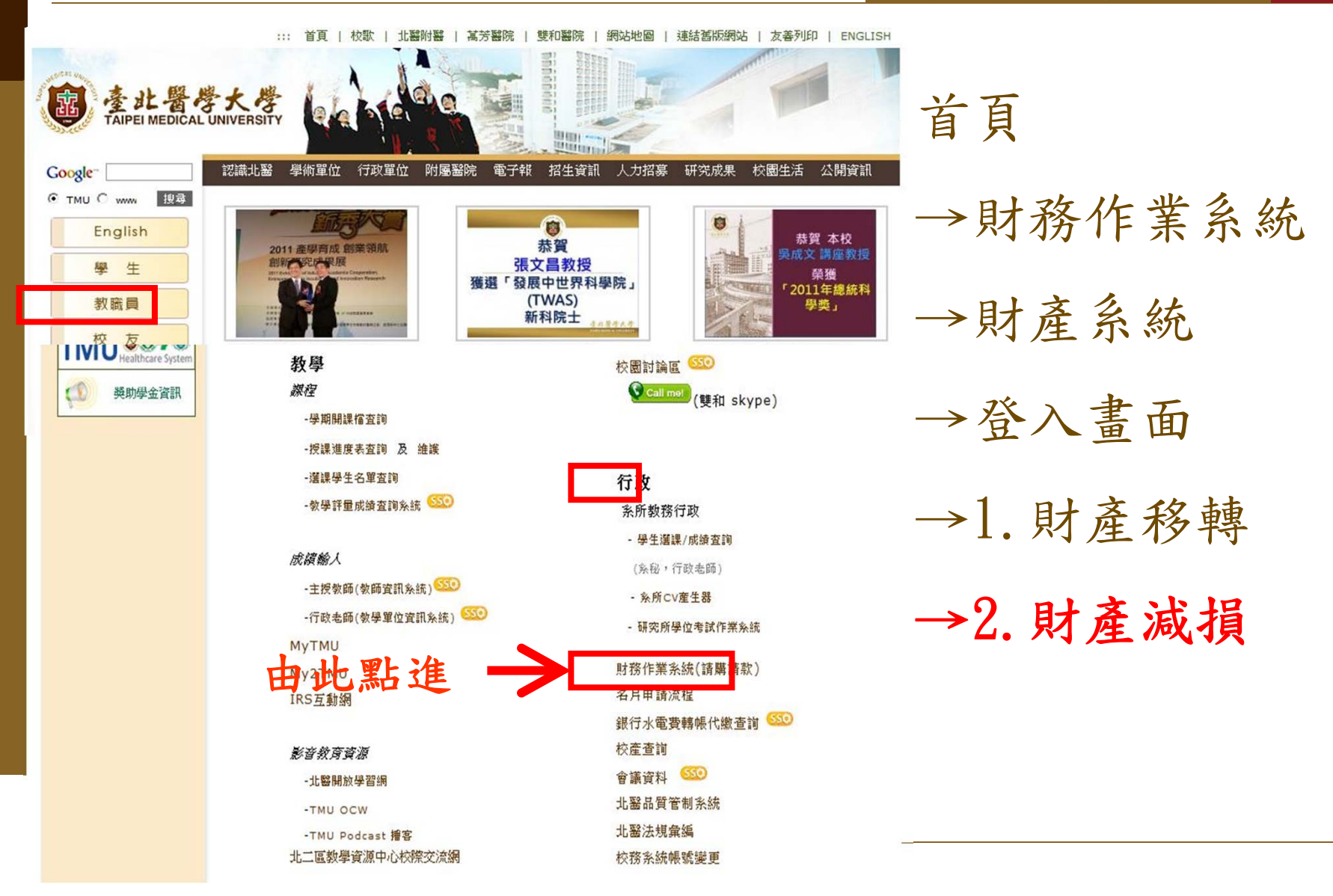

財產系統

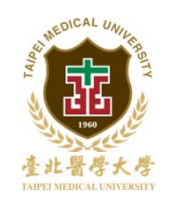

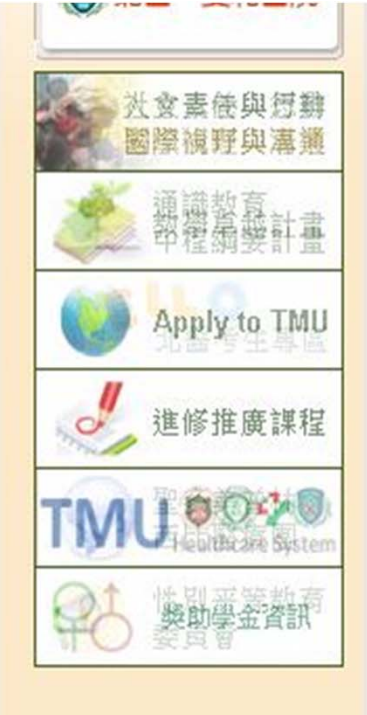

### 99年3月25日財務作業系統執行說明會簡報 🚨

### 總務業務

- 採購系統 免疫諸關、可經行諸款項目
  - 自行採購:申請、經辦、驗收、結案
  - 一般採購:申請、次預算會簽、到貨點收、功能驗收、驗收審核
  - 採購變更申請作業

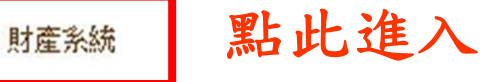

- 財產移轉申請、查詢作業
- 財產減損申請、查詢作業
- 財產盤點表查詢作業
- 財產清冊列印作業

### 出納系統

- 零用金借用申請作業
- 所得暨代扣所得稅扣繳明細查詢

### 減免系統

• 就學減免申請作業

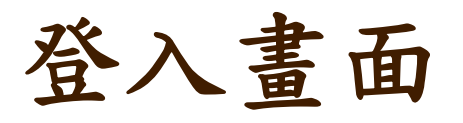

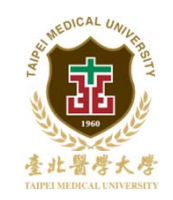

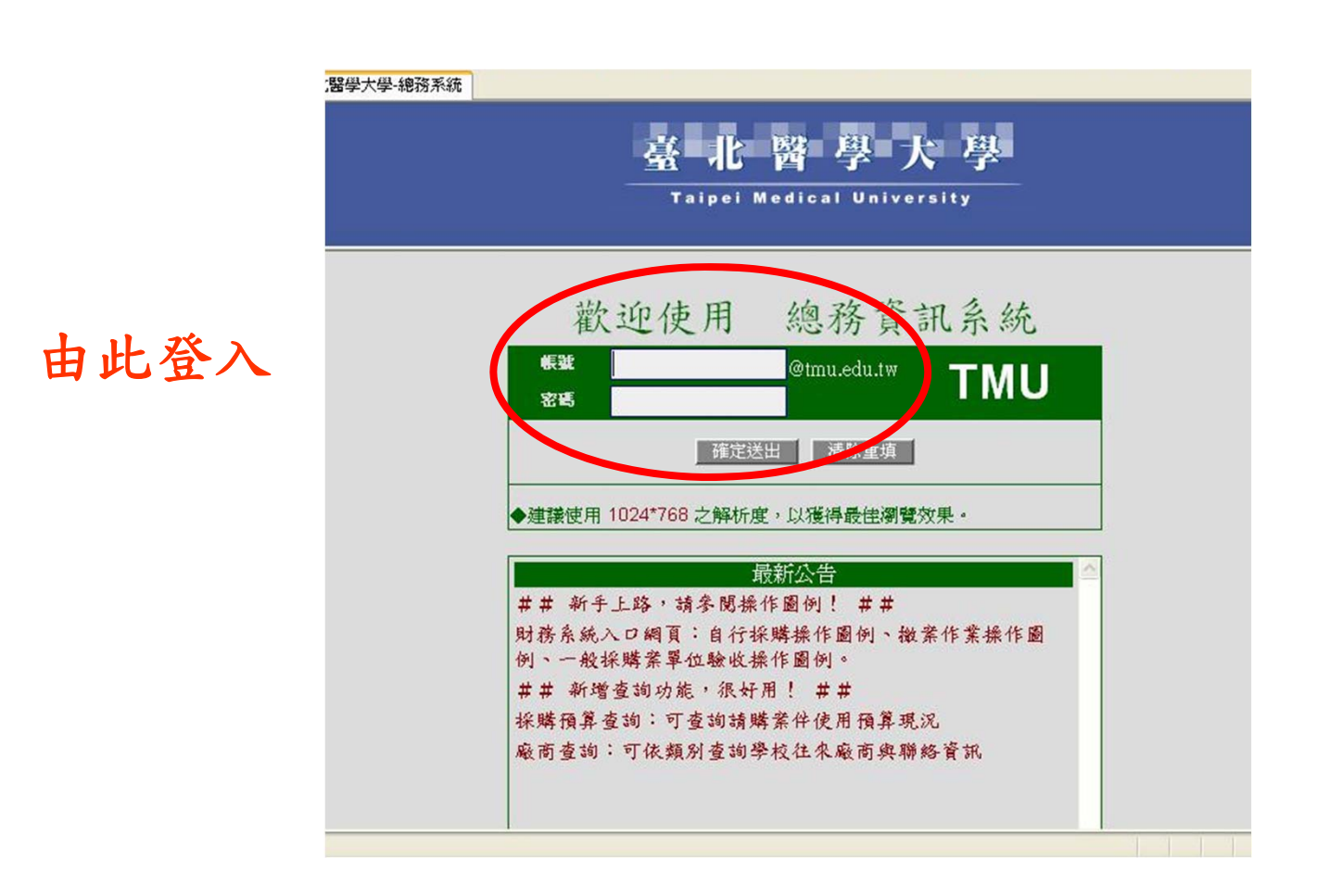

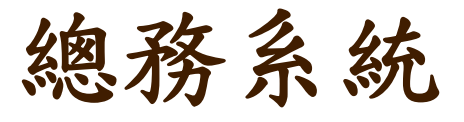

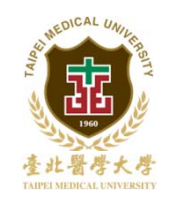

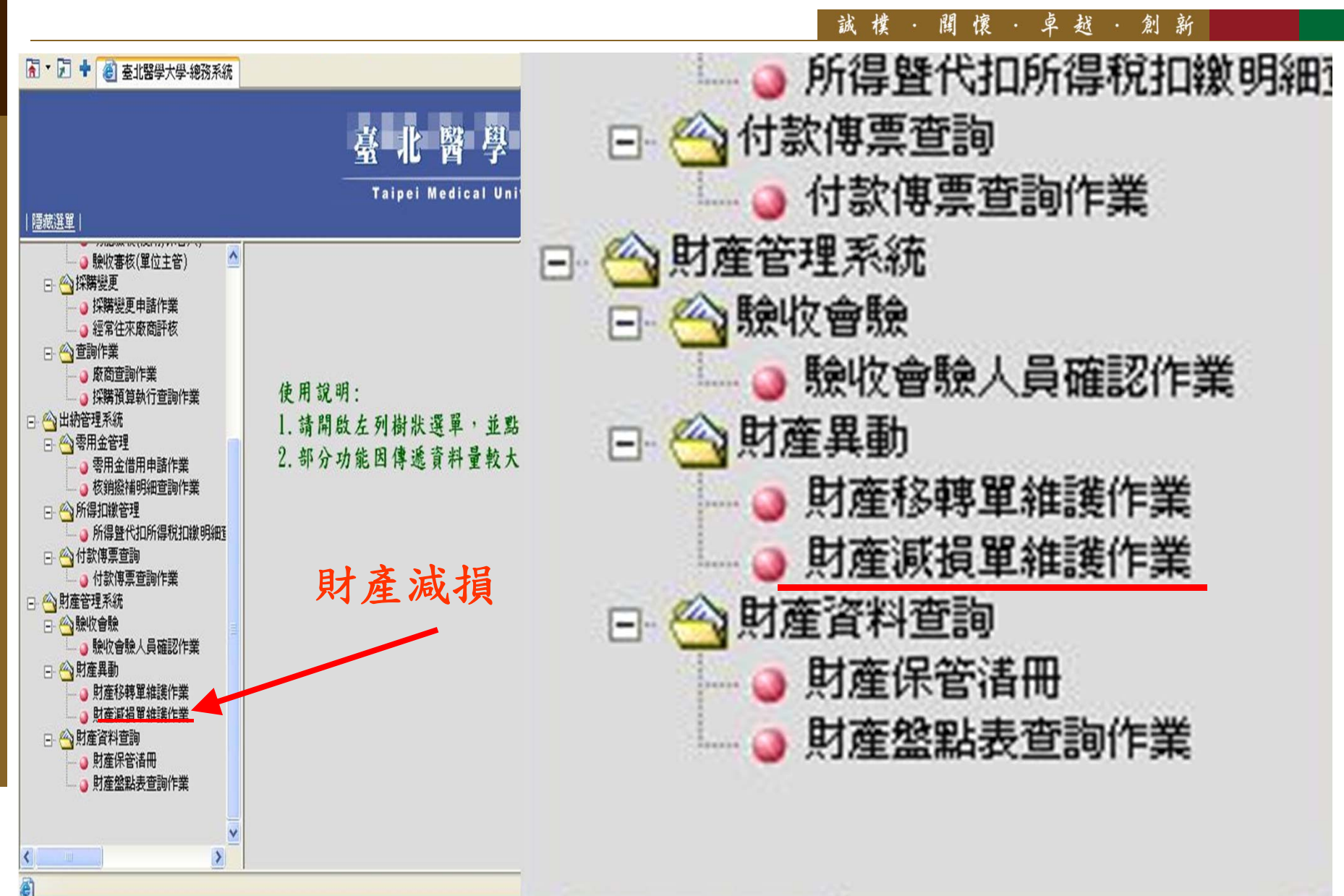

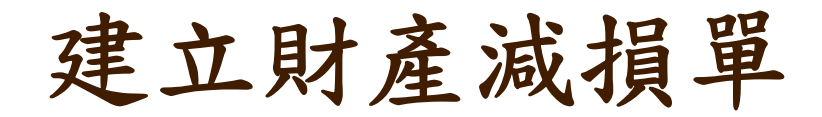

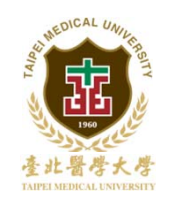

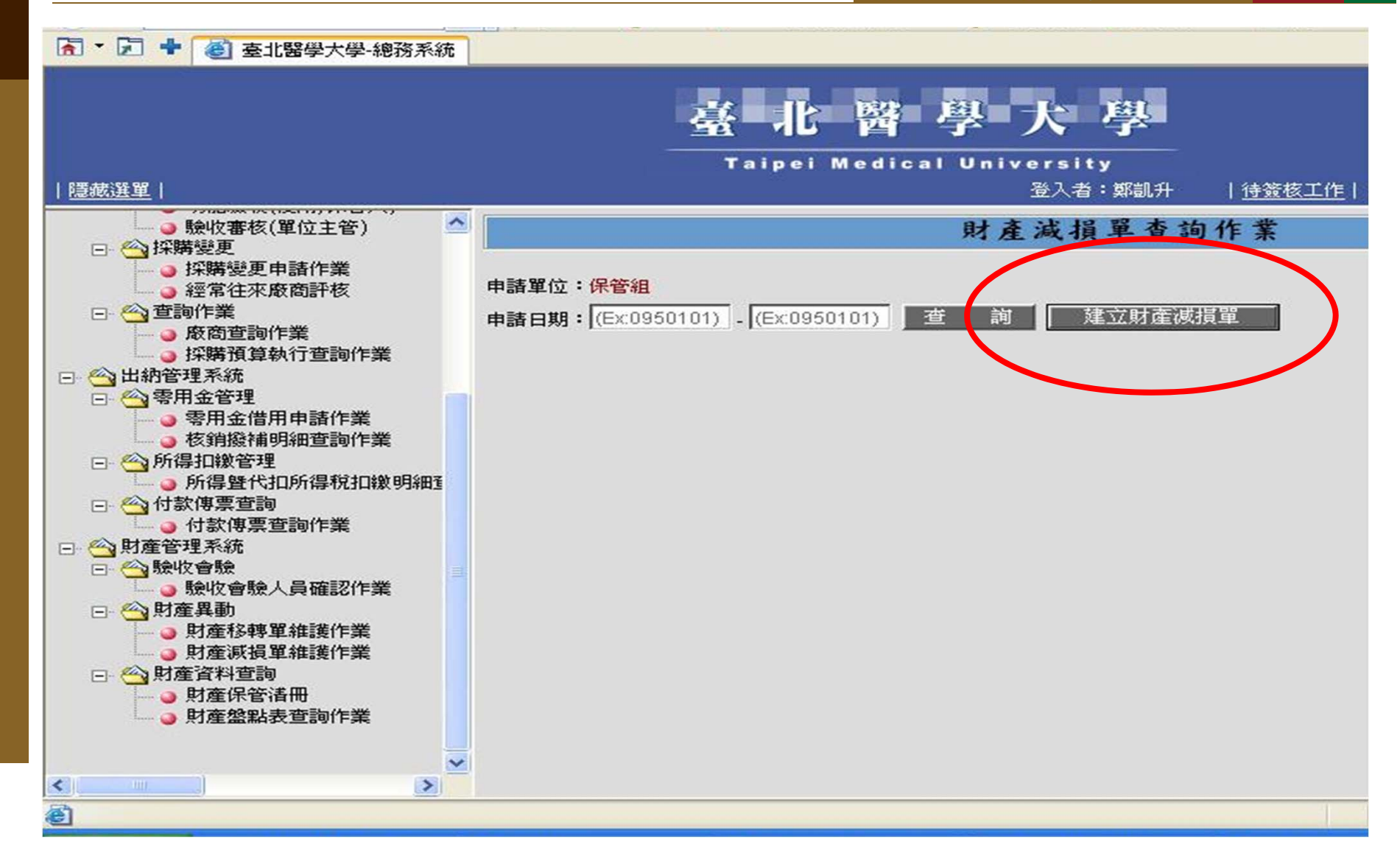

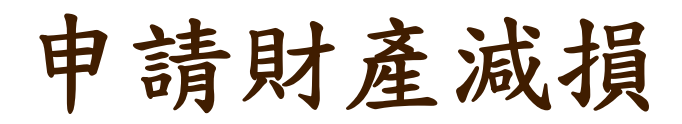

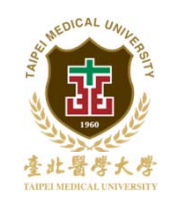

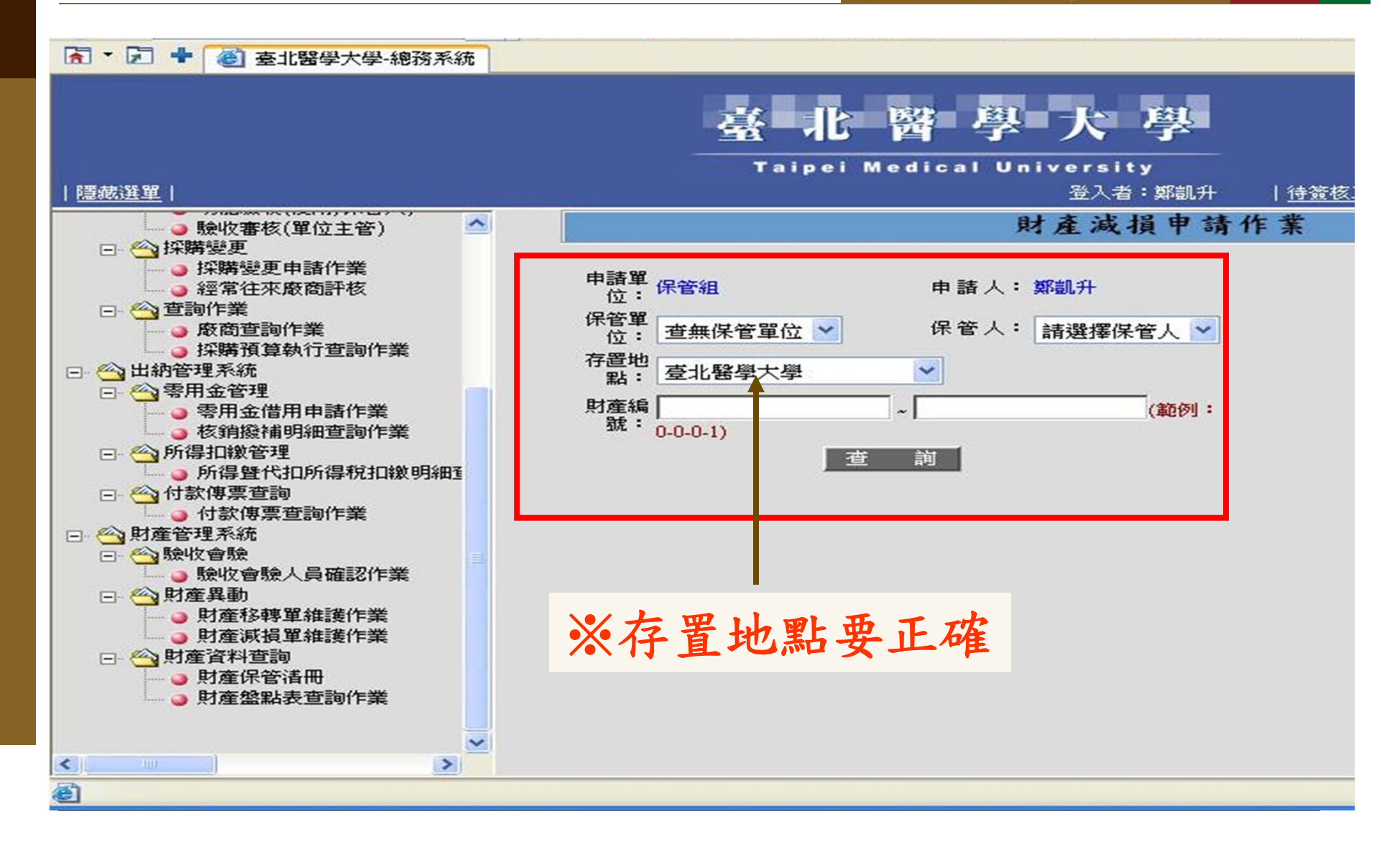

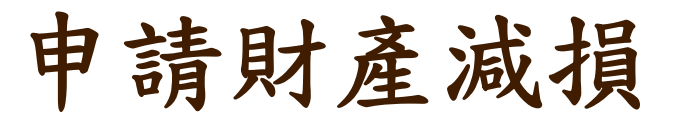

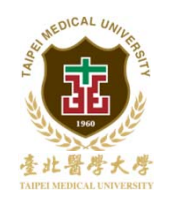

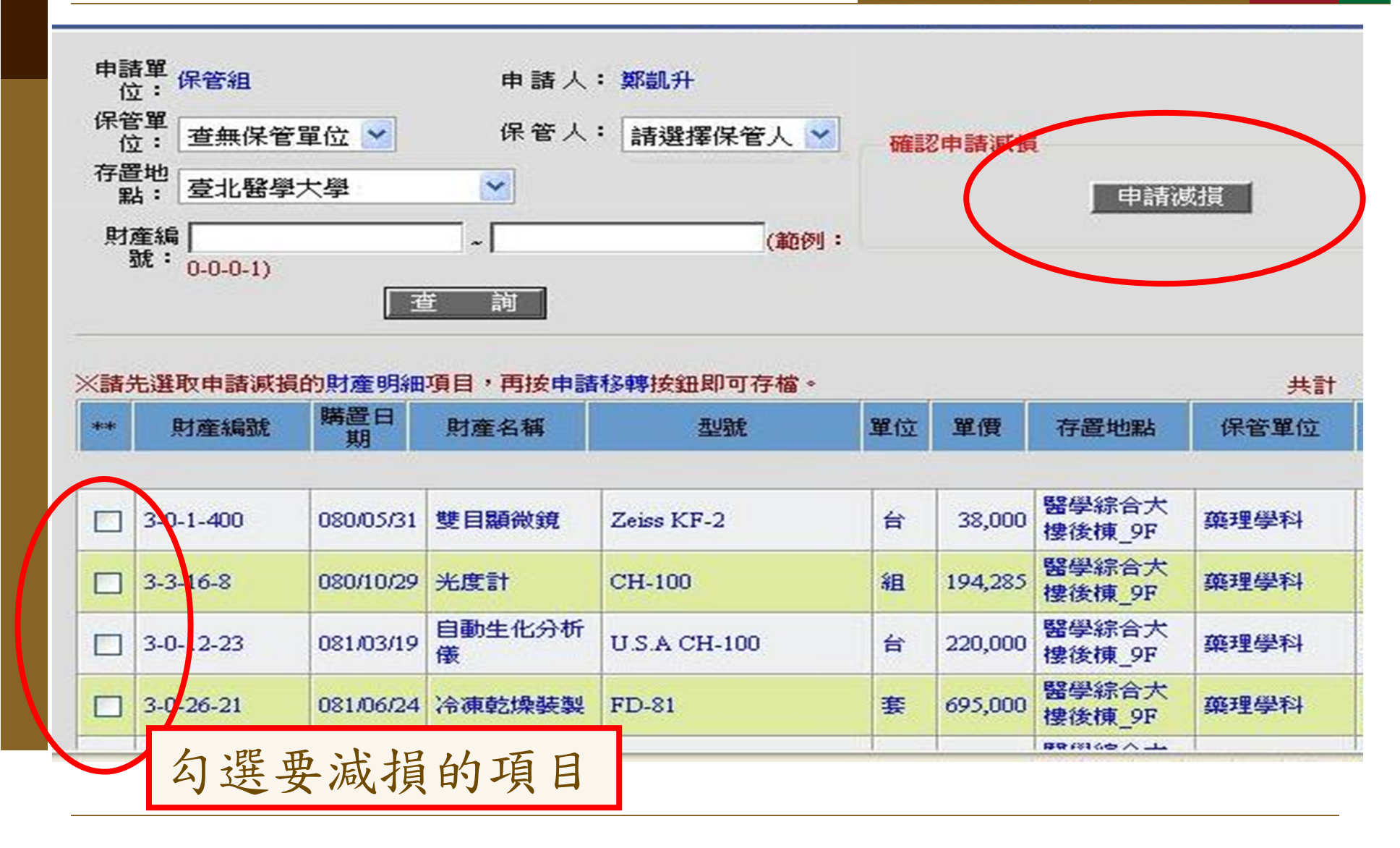

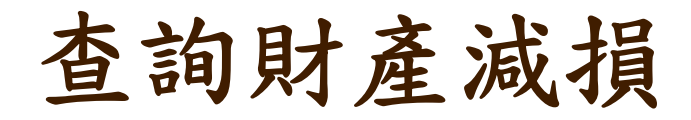

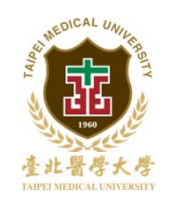

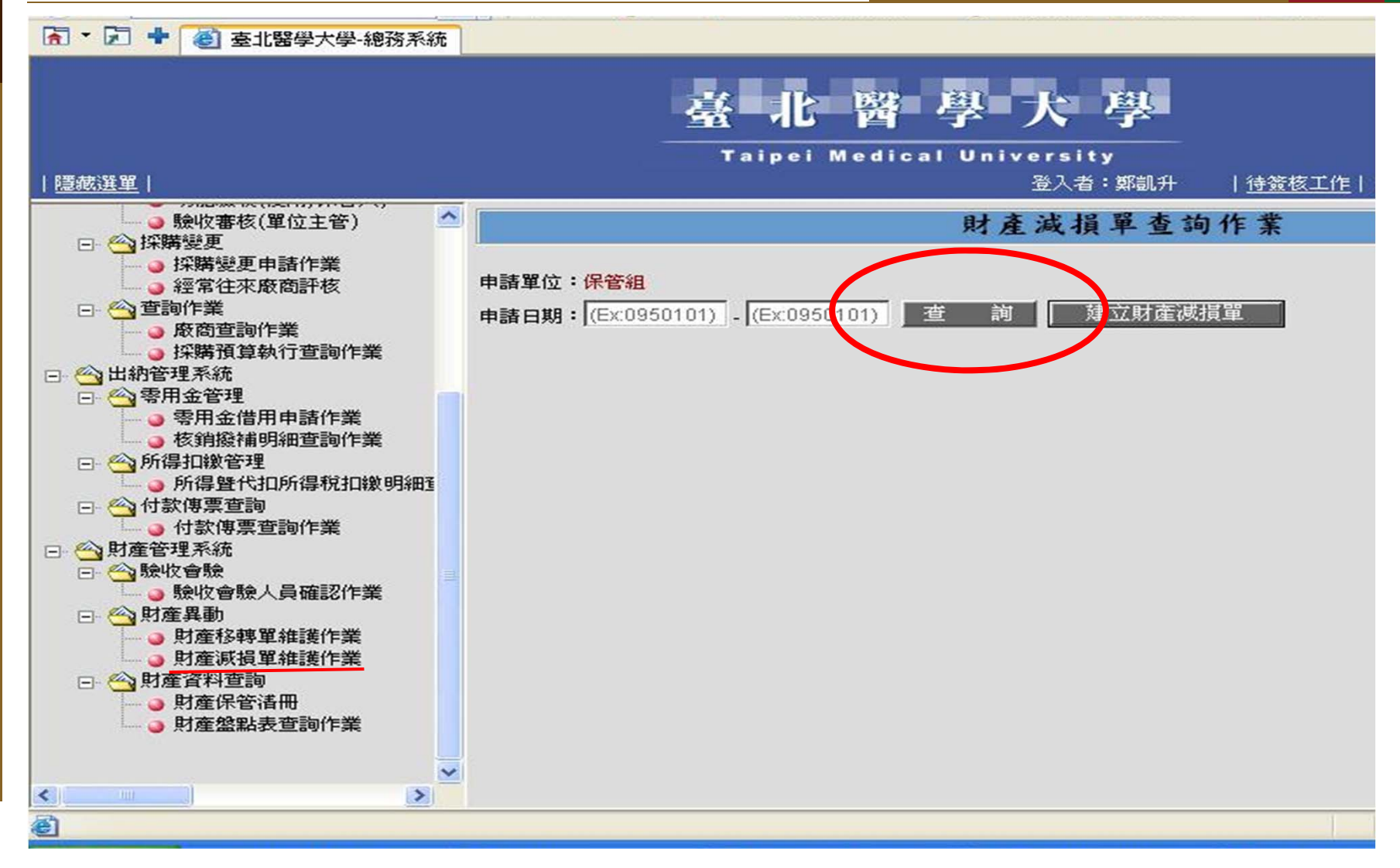

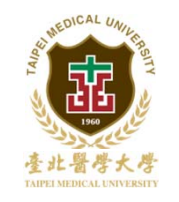

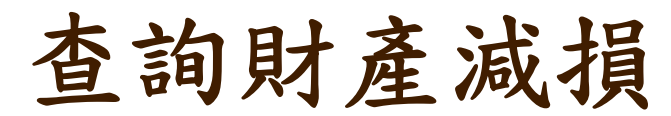

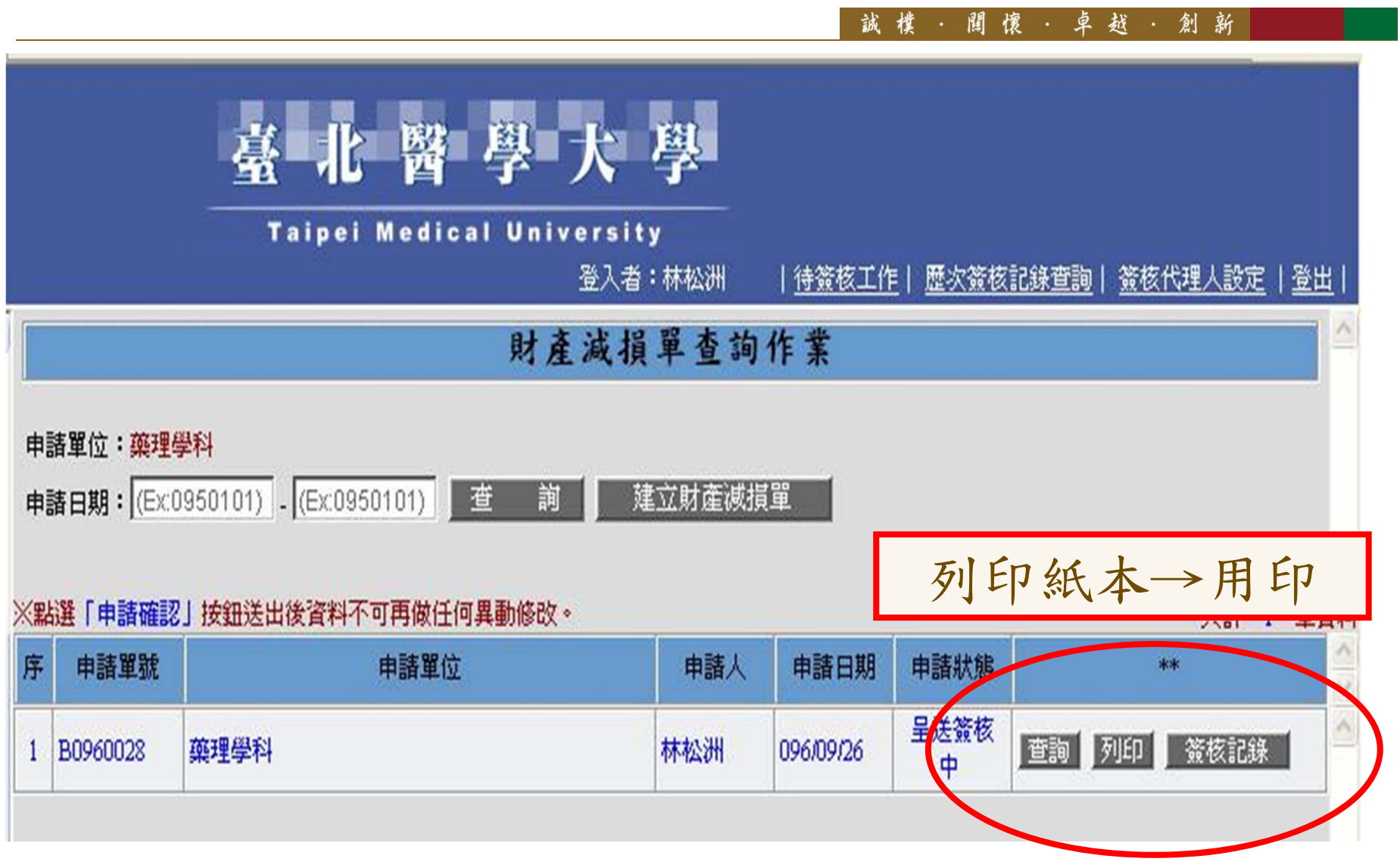

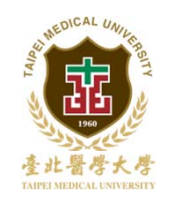

臺 北 醫 學 大 學

登入者:林松洲

| <u>待簽核工作</u>| 歴次簽核記錄查詢| 簽核代理人設定 | 登出

### 臺北醫學大學財產減損單

申請人:林松洲

列印財產減損

本單編號: B0960028

| 報損單     | 位(使用單位): 勇                  | 真理學科                         | 保管人:林                                  | 於王                      | 報損日期:                          |                  |            |            |  |
|---------|-----------------------------|------------------------------|----------------------------------------|-------------------------|--------------------------------|------------------|------------|------------|--|
| 項次 财產編號 |                             | 財產名稱                         | 取得日期                                   | 取得價值                    | 已用<br>年數                       | 減損<br>代號         | 最低使<br>用年限 | 財產類別       |  |
| 1       | 2-1-1-486                   | 筆記本電腦                        | 091/07/02                              | 35, 300                 | 5                              | 1                | 5          | 機械及認備      |  |
|         |                             |                              |                                        |                         |                                |                  |            |            |  |
| 注意事項    | ↓<br>■: -、上部保示              | -<br>開住「本章編錠」、「1             | <b>反低使用年限」、「</b>                       | 财産额別」課保                 | 管銀鐵底                           | ;其餘谷橋            | 由報橋草位制     | <u>ج</u> . |  |
|         | 二、減損原因<br>三、最低使用            | 1代題:1,報慶(自然減損<br>年限係依德行政院民國, | ) 2. 出售 3. 改衰減<br>\ 千七年五月千四日           | 值 4.登局 5.赠<br>「台(87)會授二 | 出 6. 洞名<br>字第 034              | 51 晚幽檎:          | 定」财物操举;    | テクス        |  |
| ※特殊     | 二、最低使用<br>三、最低使用<br>記事:1.本單 | 年限像依德行政院民國/<br>小計 土 地 N      | 7 2. 出音 3. Q 和<br>\ 千七年五月千四日<br>  [\$] | "台(87)會授二<br>土地改良       | 35 0. 34<br>37 36 034<br>117\$ | 54 52 4 183<br>0 | 定」财物保举;    | 分類・        |  |

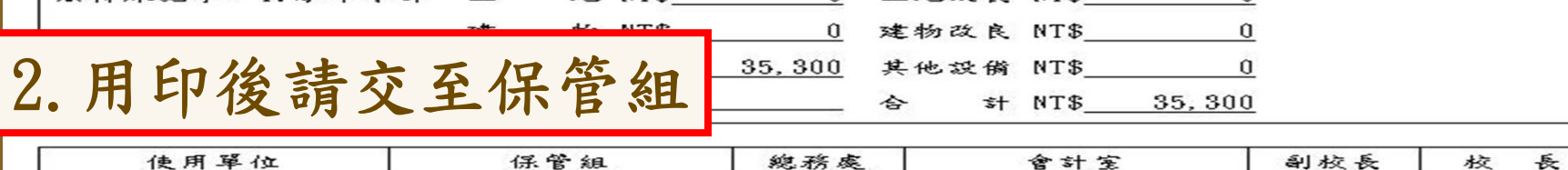

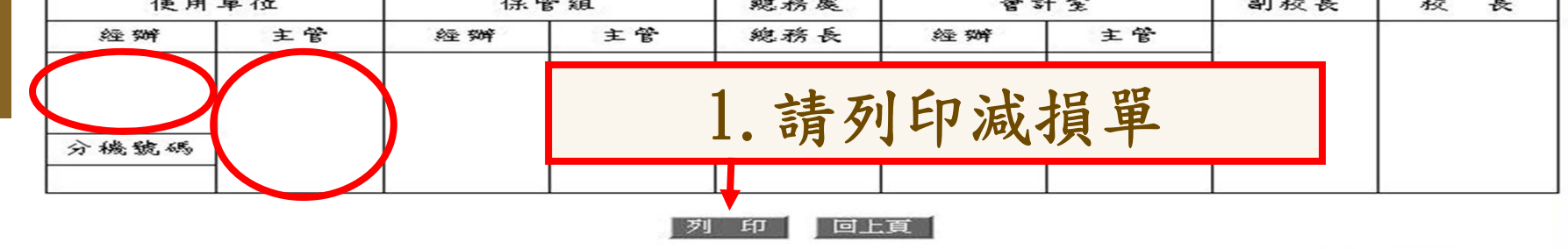

![](_page_32_Picture_0.jpeg)

![](_page_32_Picture_1.jpeg)

| 🚰 签核記錄查詞 網頁對話                                                                                                    |                     | 2 🛛           |  |  |  |  |  |  |  |  |  |
|----------------------------------------------------------------------------------------------------|---------------------|---------------|--|--|--|--|--|--|--|--|--|
|                                                                                                    | 臺北醫學大學 固定資產<br>簽核記錄 | <b>崔</b> 減損簽核 |  |  |  |  |  |  |  |  |  |
| 固定資產減損簽核         固定資產           流程         使用單位經辦人         流程         使用           姓名         林松洲         姓名           日期         96/09/26         日期            申請人         意見 |                     |               |  |  |  |  |  |  |  |  |  |
| >>>>>>>>>>>>>>>>>>>>>>>>>>>>>>>>>>>                                                                                                    |                     |               |  |  |  |  |  |  |  |  |  |

說明

![](_page_33_Picture_1.jpeg)

| 糸 | 統 | 申 | 請 | 減 | 損 | 後 | , | 紙 | 本 | 送 | 保 | 管 | 組 |   |   |    |   |
|---|---|---|---|---|---|---|---|---|---|---|---|---|---|---|---|----|---|
| 保 | 管 | 組 | 依 | 全 | 校 | 每 | 個 | 月 | 減 | 損 | 金 | 額 | , | 排 | 時 | 間旁 | 觪 |
| 理 | 減 | 損 | 程 | 序 |   |   |   |   |   |   |   |   |   |   |   |    |   |
| 當 | 月 | 排 | 列 | 減 | 損 | 者 | , | 保 | 管 | 組 | 會 | 電 | 話 | 通 | 知 |    |   |
| 小 | 型 | 物 | 品 | , | 請 | 自 | 行 | 搬 | 至 | 保 | 管 | 組 |   |   |   |    |   |
| 大 | 型 | 物 | 品 | , | 保 | 管 | 組 | 會 | 同 | 財 | 務 | 處 | , | 至 | 單 | 位王 | 見 |
| 場 | 會 | 驗 |   |   |   |   |   |   |   |   |   |   |   |   |   |    |   |
| 當 | 月 | 減 | 損 | 程 | 序 | 完 | 成 | 後 | , | 減 | 損 | 物 | 品 | 統 | - | 由王 | 事 |
| 務 | 組 | 處 | 理 | ο |   |   |   |   |   |   |   |   |   |   |   |    |   |

![](_page_34_Picture_0.jpeg)

還有問題嗎?

請聯絡以下分機 保管組 風毓琳 2342 E-mail:<u>hannah0526@tmu.edu.tw</u>

![](_page_35_Picture_0.jpeg)

#### 関懐・卓越・創 誠 樸 新

### 感謝聆聽 敬請指教